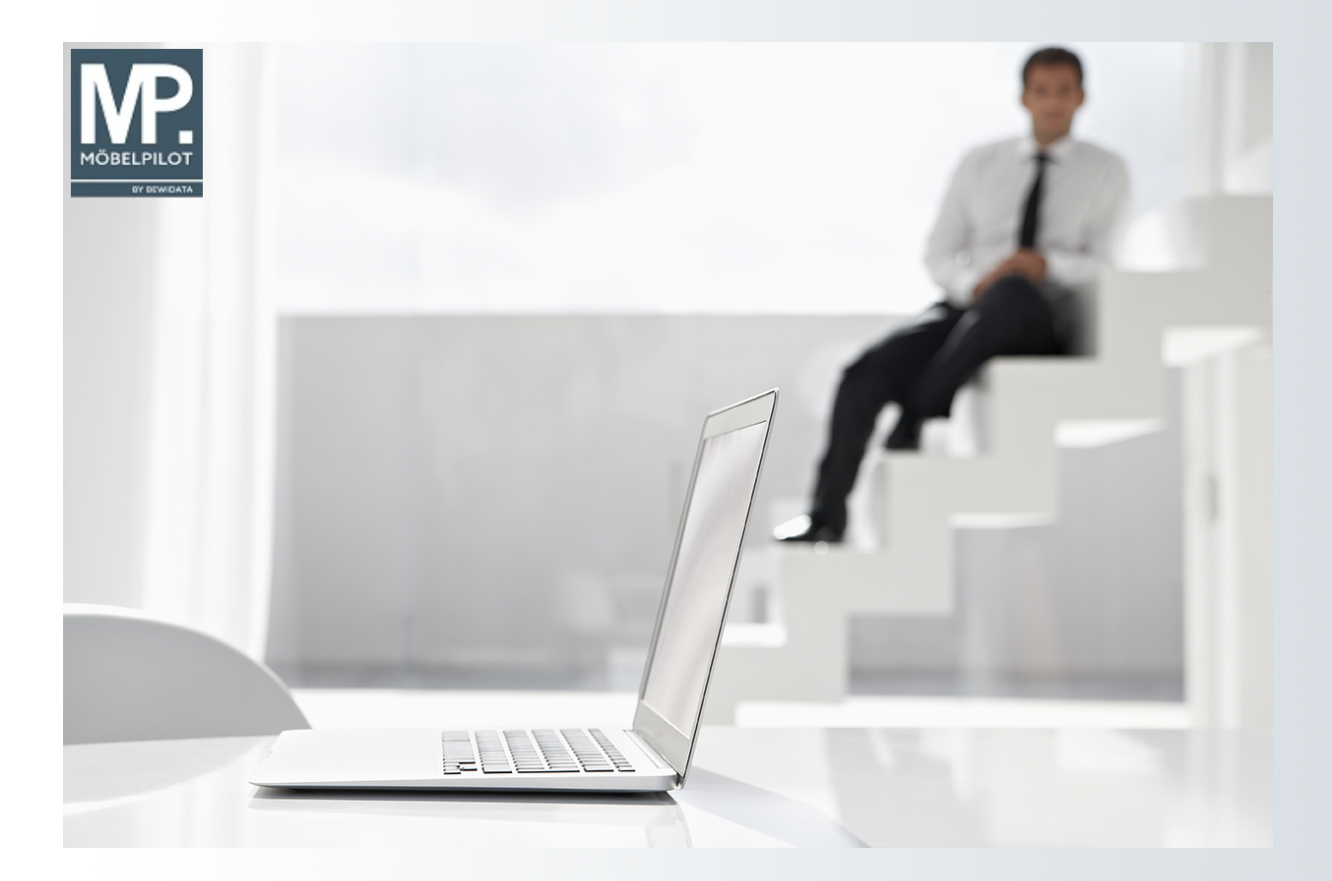

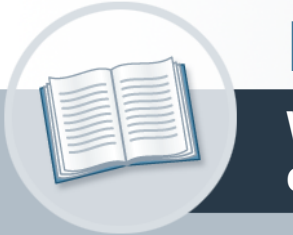

# Handbuch

Wie erstelle ich für meine Werbeaktion eine Adressdatei?

### Urheberrecht und Haftung

Dieses Handbuch enthält urheberrechtlich geschützte Informationen. Ohne ausdrückliche schriftliche Genehmigung der *bewidata* Unternehmensberatung und EDV-Service GmbH, Isaac-Fulda-Allee 9, 55124 Mainz ist es nicht gestattet, das gesamte Handbuch oder Texte daraus zu reproduzieren, zu speichern oder in irgendeiner Form zu übertragen, zu vervielfältigen oder zu verbreiten.

Die Firma *bewidata* Unternehmensberatung und EDV-Service GmbH übernimmt für den Inhalt dieses Handbuches und damit im Zusammenhang stehende geschäftliche Vorgänge keinerlei Garantie. Das gilt auch für hierin enthaltene Fehler und möglicherweise dadurch entstehende Fehlfunktionen in der Arbeit mit den hier beschriebenen Programmen. Die *bewidata* GmbH behält sich vor, ohne vorherige Ankündigung dieses Handbuch von Zeit zu Zeit auf den neuesten Stand zu bringen. Änderungen der Bildschirmmasken behalten wir uns ebenfalls vor.

**Hinweis**: Alle in diesem Handbuch abgebildeten Screenshots wurden mit einem aktuellen Webbrowser wie Google Chrome, Firefox oder Microsoft Edge erstellt. Abweichungen zu anderen Browsern behalten wir uns vor.

### Impressum

*bewidata* Unternehmensberatung und EDV-Service GmbH Isaac-Fulda-Allee 9 55124 Mainz Telefon 06131 63920 Telefax 06131 639266

Geschäftsführer: Hans-Jürgen Röhrig - Handelsregister Mainz HRB 4285

#### Support Rufnummern

| Durchwahl 1 | Telefon 06131 639272 |
|-------------|----------------------|
| Durchwahl 2 | Telefon 06131 639226 |
| Durchwahl 3 | Telefon 06131 639227 |
| _           |                      |

| Fax:     | 06131 611618           |
|----------|------------------------|
| E-Mail:  | support@moebelpilot.de |
| Homepage | www.moebelpilot.de     |

### Hotline Zeiten

| Montag bis Donnerstag | 9.00 – 17.30 Uhr |
|-----------------------|------------------|
| Freitag               | 9.00 – 16.30 Uhr |

## Inhaltsverzeichnis

| URHEBERRECHT UND HAFTUNG      | 2 |
|-------------------------------|---|
| IMPRESSUM                     | 2 |
| Formular aufrufen             | 5 |
| AKTIONSDATEI BENENNEN         | 6 |
| SELEKTIONSKRITERIEN FESTLEGEN | 7 |
| ADRESSDATEI AUFBEREITEN       | 8 |

Sie planen eine Werbeaktion und wollen hierfür die in MÖBELPILOT gespeicherten Adressen verwenden. Wir zeigen Ihnen, wie Sie im ersten Schritt die Adressen selektieren können.

Das E-Learning liegt im Präsentationsmodus (Standardeinstellung) und im Filmmodus vor. Wechseln Sie bei Bedarf den Modus mit Hilfe der Recorder-Funktion.

## Formular aufrufen

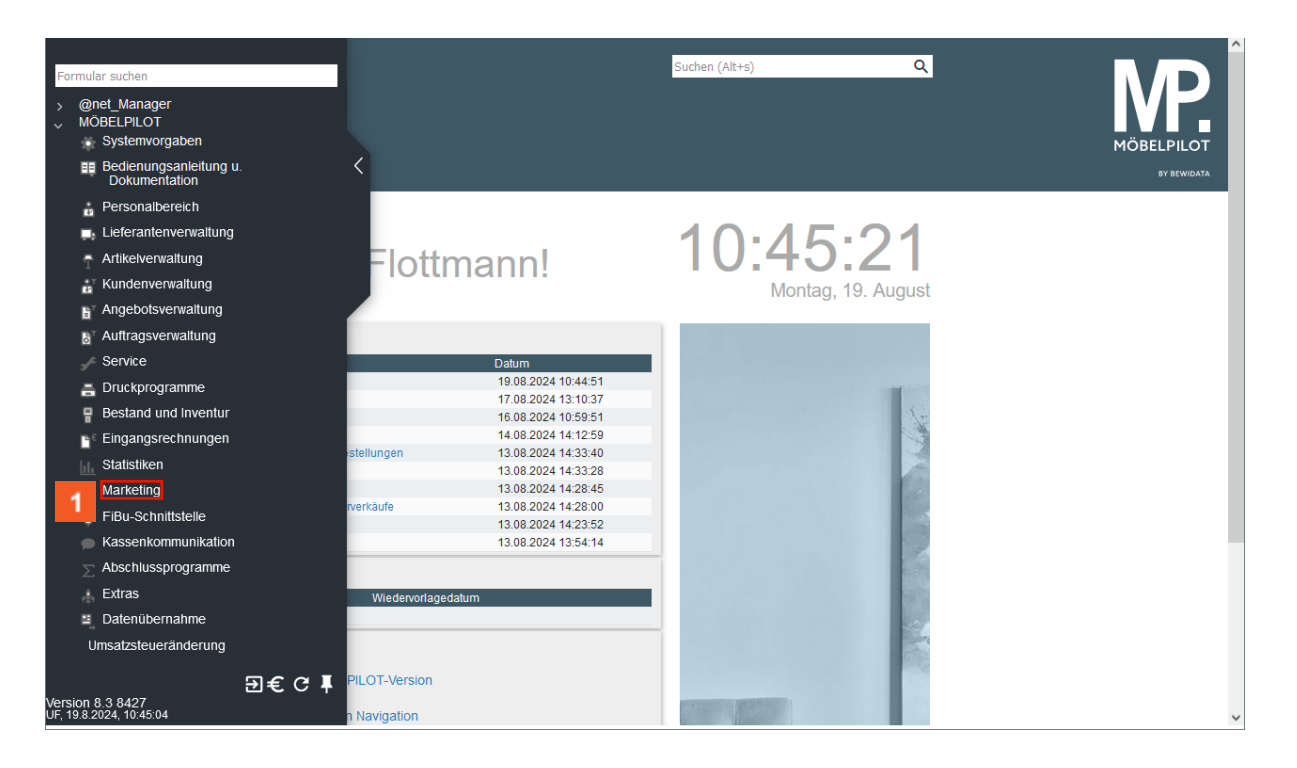

Klicken Sie auf den Hyperlink Marketing.

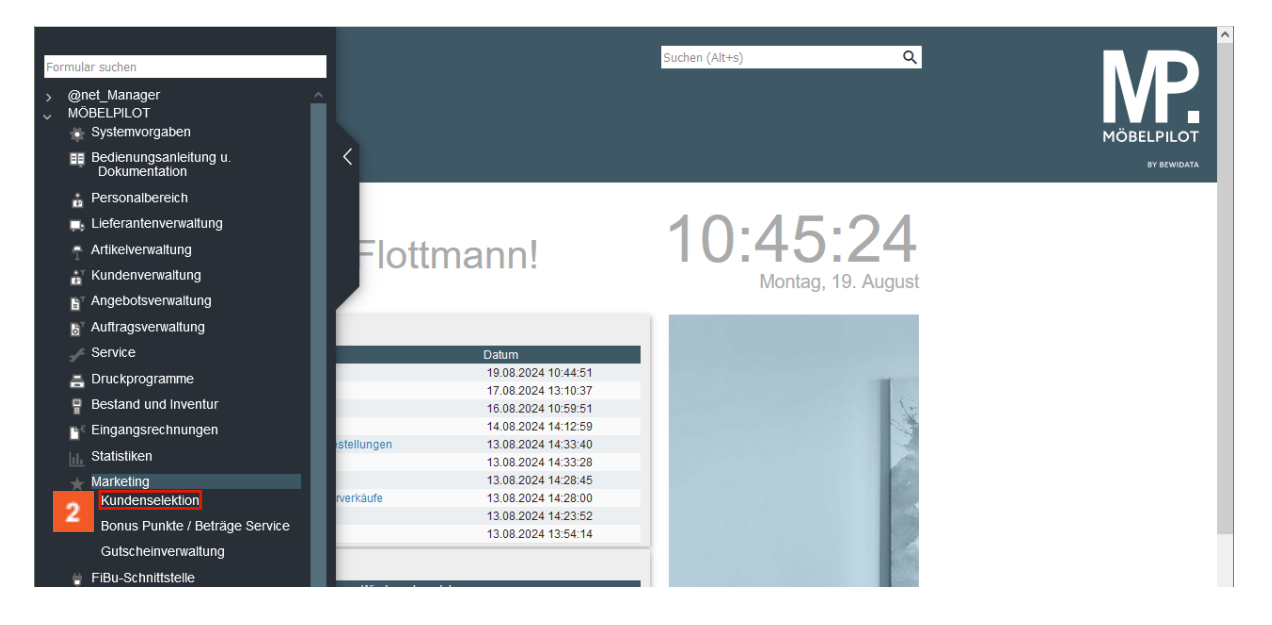

2 Klicken Sie auf den Hyperlink Kundenselektion.

## Aktionsdatei benennen

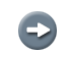

i

Benennen Sie zunächst Ihre Aktionsdatei. Hierfür stehen Ihnen im Feld **Abkürzung** 10 Stellen zur Verfügung.

| )<br>> | Kundenselektion Uli Flottmann                               | Suchen (Alt+s)                    | ٩ | MÖBELPILOT<br>DY SEWIDAT |
|--------|-------------------------------------------------------------|-----------------------------------|---|--------------------------|
|        | Kundenstammdaten Auftragsdaten Export Abkürzung Bezeichnung | Verwechselbare Anschriften Extras |   |                          |
|        | Datum der Vorbereitung<br>Bemerkung                         | Anzahl Anschriften                |   |                          |

3 Geben Sie **Küche** im Feld **Abkürzung** ein.

Idealerweise pflegen Sie jetzt noch eine erklärende Bezeichnung, z.B. den Prospektnamen, ein.

<sup>4</sup> Klicken Sie auf das Eingabefeld **Bezeichnung**.

|   | Kundenselektion        | Uli Flottmanr |              |                            | Suchen (Alt+s) | ۵ |                           |
|---|------------------------|---------------|--------------|----------------------------|----------------|---|---------------------------|
| > |                        | <b>?</b> ?    | ← <b>.</b> Q |                            |                |   | MÖBELPILOT<br>By Bewidata |
|   | Kundenstammdaten       | Auftragsdaten | Export       | Verwechselbare Anschriften | Extras         |   |                           |
|   | Abkürzung              |               |              | Küche                      |                |   |                           |
|   | >                      |               |              |                            |                |   |                           |
|   | Bezeichnung            | 5             |              |                            |                |   |                           |
|   | Datum der Vorbereitung |               |              | Anzahl Anschrift           | en             |   |                           |
|   | Bemerkung              |               |              |                            |                |   |                           |
|   |                        |               |              |                            |                |   |                           |

5 Geben Sie Aktion September 2024 im Feld Bezeichnung ein.

## Selektionskriterien festlegen

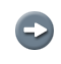

Ð

Legen Sie nun Ihre Selektionskriterien fest. Die Bedeutung aller Formularfelder entnehmen Sie bitte der Dokumentation **Formularaufbau**. Im Kurs beschränken wir uns auf ein Beispiel.

|   | Kundenselektion UII    | Flottmann Such                                   | en (Alt+s) Q |                            |
|---|------------------------|--------------------------------------------------|--------------|----------------------------|
| > |                        | ? <. Q 📾 🔲 🗖                                     |              | MÖBELPILOT<br>BY BRIVIDATA |
|   | Kundenstammda 6        | isdaten Export Verwechselbare Anschriften Extras |              |                            |
|   | Abkürzung              | Küche                                            |              |                            |
|   | >                      |                                                  |              |                            |
|   | Bezeichnung            | Aktion September 2024                            |              |                            |
|   | Datum der Vorbereitung | Anzahl Anschriften                               |              |                            |
|   | Bemerkung              | E3                                               |              |                            |

<sup>6</sup> Klicken Sie auf den Hyperlink **Auftragsdaten**.

In unserem Beispiel wollen wir gezielt die Adressen der Kunden selektieren, mit denen wir in der Warengruppe Küchen noch keinen Umsatz gemacht haben.

| Kundenselektion VII FIG                                                                       | rttmann<br>? ←, Q 🖶 🔲 I                                            | Sucher                                                                                       | n (Alt+s) Q                            |  |
|-----------------------------------------------------------------------------------------------|--------------------------------------------------------------------|----------------------------------------------------------------------------------------------|----------------------------------------|--|
| Kundenstammdaten<br>von Artikeinummer<br>von Lieferantennummer<br>Modelibezeichnung Lieferant | daten Export Verwechselba<br>, , , , , , , , , , , , , , , , , , , | are Anschriften Extras<br>DIS Artukeinummer<br>DIS Lieferantennummer<br>0 - genauer Wortlaut | ر<br>م                                 |  |
| ><br>Warengruppe                                                                              | Nicht ausgewählt                                                   |                                                                                              | D<br>bei Summenbildung berücksichtiger |  |
| ><br>Warengruppe, die nicht gekauf<br>7                                                       | 2 - Jugend/Gästezimmer<br>3 - Wohnzimmer<br>4 - Küchen v           | Nicht berücksichtigte Summe                                                                  | e                                      |  |

7 Klicken Sie im Auswahlfeld Warengruppe, die nicht gekauft wurde auf den Listeneintrag 4 - Küchen.

<sup>8</sup> Klicken Sie auf die Schaltfläche **Speichern**.

## Adressdatei aufbereiten

| Kundenselektion Uli Flor   | tmann                                  | Suchen (Alt+s) Q |                           |
|----------------------------|----------------------------------------|------------------|---------------------------|
| V • • •                    | ? 🗧 🤉 📑 🧐 📑 🔖 🖻                        | 2 🔥 📫 🖬          | MÖBELPILOT<br>BY BRUNDATA |
| Kundenstammdaten Auftragsd | aten Export Verwechselbare Anschriften | Extras           |                           |
| Abkürzung                  | Küche                                  |                  |                           |

9 Klicken Sie auf die Schaltfläche **Anschriften vorbereiten**.

| Kundenselektion णा⊧<br>V    | ottmann<br>? 🗧 Q ᡖ 🔤        | Suchen (Alt             | ts) Q                        |  |
|-----------------------------|-----------------------------|-------------------------|------------------------------|--|
| Kundenstammdaten Auftrag    | sdaten Export Verwechsel    | bare Anschriften Extras |                              |  |
| > von Auftragsdatum         |                             | bis Auftragsdatum       | c i                          |  |
|                             | Summenbildung berücksichtig | gen                     | rtan Datan nau sufficieitan0 |  |
| > von Artikelnummer         | Q                           | bis Artikel             | rten Daten neu aufbereiten?  |  |
| von Lieferantennummer       | Q                           | bis Liefera Abbrechen   | 10 <sup>OK</sup>             |  |
| Modellbezeichnung Lieferant |                             | 0 - genau               |                              |  |

<sup>10</sup> Klicken Sie auf das Eingabefeld **OK**.

| Kundenselektion UII                 | riottmann Suchen (Alt+s)      |       |
|-------------------------------------|-------------------------------|-------|
| Abkürzung                           | Küche                         |       |
| Bezeichnung                         | Aktion September 2024         |       |
| Datum der Vorbereitung<br>Bemerkung | 19.08.2024 Anzahl Anschriften | 13238 |
| von Name                            | //.<br>bis Name               |       |

Ð

Durch die vorausgegangene Aktion wurden die Felder **Datum der Vorbereitung** und **Anzahl selektierter Anschriften** automatisch befüllt. Für den Fall, dass Sie weitere Adressen in die Aktionsdatei kopieren wollen, legen Sie einfach zusätzliche Selektionskriterien fest und starten danach erneut die Aufbereitung.